## LEP Verification: eStar and TEAMS Alignment

Step One: Select LPAC and then select LPAC Student Records

| Frontline Special Education & Interventions V3 Goose Creek CISD (EStar) |              |                                                                 |                        |  |
|-------------------------------------------------------------------------|--------------|-----------------------------------------------------------------|------------------------|--|
| NAVIGATION                                                              | $\bigotimes$ | LPAC Data Entry<br>LPAC Meeting Manager<br>LPAC Student Records |                        |  |
| 分 Home                                                                  |              |                                                                 |                        |  |
| R LPAC                                                                  | >            |                                                                 |                        |  |
| 🗁 Archive                                                               | >            |                                                                 | h for a student: 4. Th |  |

Step Two: Ensure that the number of students in each grade level aligns with TEAMS. Select the "Other" drop mean option and select "grade". Type in the preferred grade level to review. In the example below the junior high will review grade levels 6<sup>th</sup>, 7<sup>th</sup>, and 8<sup>th</sup>. The number in TEAMS needs to match the same number in eStar.

| View All<br>To search for a student: 1. Type in the Last Name or Local ID# in the appropriate field below. 2. Click the <u>Find Student(s)</u> but<br>NOTE: Click <u>View All</u> to bring up your entire roster.                                                                                                    | on. Printable View |
|----------------------------------------------------------------------------------------------------|--------------------|
| EL Status:   EL Indicator:                                                                                                    |                    |
| Last Name: 🔎 First Name: 🔎 Local ID: 🔎                                                                                                    |                    |
| Campus: Highlands Junior School                                                                                                    |                    |
| Other <u>1</u> : Grade                                                                                                    |                    |
| Show Extra Filters View: Select one of these views V Delete   Create Current View   Clear Extra Filters                                                                                                    |                    |
| Find Student(s) Add Student Add from Internet Add from Internet Add From Internet Add From Internet Ad | 126 of 126         |

Step Three: Click the EL status and select "withdrawn" There are times when students are not automatically removed from eSTar. If students that have withdrawn from your campus are still showing up in eStar, then make a list of those students. Email those students to Mr. Rodriguez because those students will need to be manually deleted.

| View All To search for a student: 1. Type in the Last Name or Local ID# in the appropriate field below. 2. Click the Find Student(s) button. |                                                                |  |  |  |
|----------------------------------------------------------------------------------------------------|----------------------------------------------------------------|--|--|--|
| NOTE: Click View All to brin                                                                                                    | ig up your entire roster.                                      |  |  |  |
| EL Status: Withdrawn                                                                                                    | EL Indicator:                                                  |  |  |  |
| Last Name:                                                                                                    | First Name: 🔎 Local ID: 🔎                                      |  |  |  |
| Campus: Highlands Junior School                                                                                                    |                                                                |  |  |  |
| Other <u>1</u> : Grade                                                                                                    | ♥ 06                                                           |  |  |  |
| Show Extra Filters View: Select one of the                                                                                                   | ese views V Delete   Create Current View   Clear Extra Filters |  |  |  |
| Find Student(s) Add Student Add from                                                                                                    |                                                                |  |  |  |
| STUDENT NAME CAMPUS                                                                                                    | LOCAL ID EL STATUS EL INDICATOR GRADE                          |  |  |  |

The number of students in eStar and TEAMS need to align. If there are more students in eStar than in TEAMS, then that is a discrepancy. Similarly, if there are less students in eStar than in TEAMS, then that is also a discrepancy.

Step Four: The number of students in the bilingual program, ESL, DNQ, parent denial at each grade level needs to align between eSTar and TEAMS. Select the "EL Status" field and select the desired language program. In the example, the elementary school campus has 13 students in the Bilingual program at the 5<sup>th</sup> grade level. On the TEAMS report, there also needs to be 13 students coded bilingual at the 5<sup>th</sup> grade level.

| View All To search for a student: 1. Type in the Last Name NOTE: Click <u>View All</u> to bring up your entire roster. | or Local ID# in the appropriate field below. 2. Click the <u>Find Student(s)</u> button. Printable View |  |  |  |
|----------------------------------------------------------------------------------------------------|----------------------------------------------------------------------------------------------------|--|--|--|
| EL Status: Bilingual Program                                                                                           | EL Indicator:                                                                                           |  |  |  |
| Last Name: 🔎 First Name:                                                                                               | Local ID:                                                                                               |  |  |  |
| Campus: Highlands Elementary                                                                                           |                                                                                                    |  |  |  |
| Other 1: Grade                                                                                                    | ♥ 05                                                                                                    |  |  |  |
| Show Extra Filters View: Select one of these views 🗸 Delete   Create Current View   Clear Extra Filters                |                                                                                                    |  |  |  |
| Find Student(s)                                                                                                    | I≪First ≪ Prev Next ► Last ► LPAC Students: 	 1 - 13 of 13                                              |  |  |  |
| STUDENT NAME CAMPUS                                                                                                    | LOCAL ID EL STATUS EL INDICATOR GRADE                                                                   |  |  |  |

Step Five: High School – Students that are now coded as GR means graduate. These students also need to be removed from eStar. However, if the student is still attending the high school campus but their coding states GR, then that is a discrepancy.